## Poštovane koleginice i kolege,

Želimo ukratko da Vas upoznamo o ICT servisima na Ekonomskom fakultetu Subotica i Odeljenju Fakulteta u Novom Sadu.

Svakom studentu Ekonomskog fakulteta je omogućen pristup Internetu i kreiran e-mail nalog. Globalnoj mreži možete pristupiti preko računara u holu Fakulteta, računara u laboratoriji 3 u Subotici, ali i preko privatnih prenosivih (laptop) računara koji imaju mogućnost bežičnog (wireless) pristupa (signal je dostupan samo u holu Fakulteta ). Kako mreži, tako i poštanskom sandučetu pristupate preko korisničkog imena i lozinke koju ste obavezni da čuvate u tajnosti.

Svaki student ima jedistveno korisničko ime i lozinku. Korisničko ime je Vaš broj indeksa, a lozinka je Vaš jedinstveni matični broj građana (JMBG).

**Primer:** Pretpostavimo da student Teodosić Miloš, sa brojem indeksa 151t567/09, ima JMBG 123123123123123. Njegovo korisničko ime, lozinka i e-mail adresa će biti:

Korisničko ime:151t567/09Lozinka123123123123E-mail:151t567/09@student.ef.uns.ac.rsili teodosic.milos@student.ef.uns.ac.rs

Da bi student Teodosić Miloš proverio svoju elektronsku poštu, treba da u adress bar browser-a ukuca sledeću adresu: student.ef.uns.ac.rs.

U polje korisničko ime (Username) treba da unese broj svog indeksa (151t567/09) ili alias (teodosic.milos), a kao lozinku (Password) svoj JMBG.

| <b>Collaboration Suite</b>                                                                                                    |
|----------------------------------------------------------------------------------------------------|
| Username: 1511567/09                                                                                                    |
| Password:                                                                                                    |
| Remember me on this computer      Log In                                                                                                    |
| Which version would you like to use? Default what's This?                                                                                                    |
| Zimbra :: the leader in open source messaging and collaboration :: Zimbra Blog Zimbra Wiki<br>Copyright © 2005-2009 Zimbra, Inc. 'Zimbra' and the Zimbra logos are trademarks of Zimbra, Inc. |

Molimo Vas da posebnu pažnju obratite na sledeće: ,

- 1) Kada unosite korisničko ime (broj indeksa) nemojte koristiti srpske dijakritičke znake. Umesto njih, upotrebite sledeće karaktere
  - š 🖙 sx
  - ć ⇔ cy
  - č ⇔ cx
  - ž ⇔ zx
  - đ ⇔ dy
  - dž ⇔ dz.

- 2) Ni alias-adresa ne sme da sadrži srpske dijakritičke znake. Pravila zamenjivanja su sledeća:
  - š ⇔ s
  - ć ⇔ c
  - č ⇔ c
  - ž 🖙 z
  - đ ⇔ d
  - dž ⇒ dz.
- 3) Veličina poštanskog sandučeta je ograničena na 50 MB. Molimo Vas da uredno brišete poruke koje vam ne trebaju, jer u slučaju da je Vaše poštansko sanduče puno, pošta Vam neće pristizati.
- 4) Ukoliko se mrežu konektujete privatnim, prenosivim računarom, pretraživač trebate podesiti da koristi proxy server. Parametri su: proxy.uns.ac.rs port: 8080 (detaljnije na stranicama 3-6)
- 5) Ukoliko pristupate mreži preko **računara u holu** fakulteta, kao korisničko ime možete da koristite SAMO broj indeksa, a NIKAKO alijas. Koristeći prethodni primer, ispravno korisničko ime bi bilo **151t567/09**, a neispravno **teodosic.milos**.

Vašem poštanskom sandučetu možete pristupiti i sa lokacija van Fakulteta, na primer, od kuće. Ovaj sistem Vam, pored razmene elektornske pošte, omogućuje i deljenje dokumenata, formiranje grupa, korišćenje kalendara sa mogućnošću unosa podsetnika, na raspolaganju Vam je globalni adresar studenata itd.

Preporučujemo Vam da prilikom prvog pristupa poštanskom sandučetu promenite lozinku.

Opciju za promenu lozinke sadrži kartica *Preferences*, u okviru nje kartica *General*, u kojoj treba da kliknete na dugme *Change* password.

Poželjno je da u komunikaciji sa profesorima i asistentima koristite ove naloge, a ne privatne (yahoo, gmail, hotmail, ...).

Pristup internetu ograničen je na 30 minuta dnevno po korisniku, osim u laboratoriji 3 u Subotici, gde računare možete da koristite shodno istaknutom rasporedu. Vreme koje Vam je na raspolaganju možete koristiti više puta u toku dana. Radi Vaše sigurnosti, molimo Vas da se po završetku korišćenja računara **obavezno odjavite**. Odjava se radi klikom na dugme **prijava/odjava** u pretraživaču.

Koristeći isto korisničko ime i lozinku možete pristupiti sistemu za preuzimanje softvera. Ova mogućnost Vam je na raspolaganju zahvaljujući ugovoru koji je Fakultet potpisao sa kompanijom Microsoft. Studenti Ekonomskog fakulteta imaju pravo da besplatno preuzmu i koriste veliki broj programskih paketa ove kompanije kao što su, na primer, Windows 7, Windovs Vista, Visual Studio 2008, Visual Studio 2009, SQL Server 2005, Micorsoft Visio 2007 i mnogi drugi. Napominjeno, da popularni Office paket (Word, Excel, Power Point) **nije** dostupan za besplatno preuzimanje. Sistemu za preuzimanje pristupate sa početne strane sajta Fakulteta

www.ef.uns.ac.rs, prateći ikonu **m** na dnu stranice.

Trenutno je u razvoju integracija sa sistemom za daljinsko učenje. U narednom periodu studenti Fakulteta će, uz pomoć istog korisničkog imena i lozinke moći pristupiti i ovom resursu.

Sva pitanja, sugestije i kritike možete uputiti na email podrska@ef.uns.ac.rs.

# Podešavanje proxy servera

(za korisnike koji koriste prenosive računare)

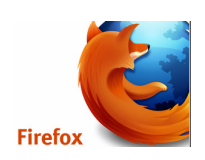

#### Ukoliko koristite Firefox pretraživač, proxy se podešava na sledeći način:

Tools-> Options-> Dugme Advanced -> Kartica Network -> Dugme Settings

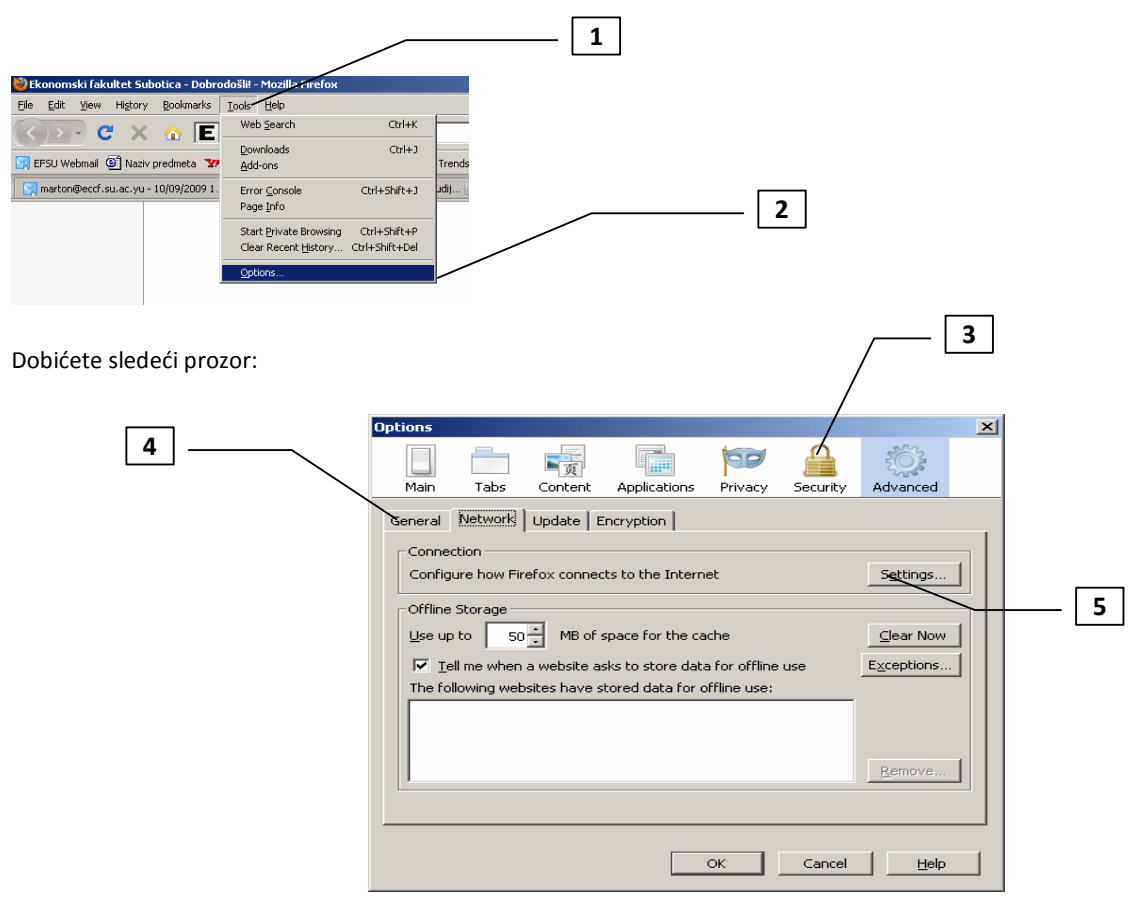

#### NASTAVAK NA SLEDEĆOJ STRANICI

| ction Settings          |                                                   |                   | ×      | 1 |
|-------------------------|---------------------------------------------------|-------------------|--------|---|
| figure Proxies to       | Access the Internet                               |                   |        |   |
| Auto-detect pro:        | xy settings for this network                      |                   |        |   |
| Manual proxy co         | nfiguration:                                      |                   |        |   |
| HTTP Proxy:             | proxy.uns.ac.rs                                   | Port:             | 8080   |   |
|                         | $\checkmark$ Use this proxy server                | for all protocols |        |   |
| SSL Proxy:              | proxy.uns.ac.rs                                   | Port:             | 8080   |   |
| ETP Proxy:              | proxy.uns.ac.rs                                   | Po <u>r</u> t:    | 8080 × |   |
| <u>G</u> opher Proxy:   | proxy.uns.ac.rs                                   | Port:             | 8080 × |   |
| SO <u>C</u> KS Host;    | proxy.uns.ac.rs                                   | Por <u>t</u> ;    | 8080 - |   |
|                         | € SOC <u>k</u> S v4 € SOC                         | KS <u>V</u> 5     |        |   |
| <u>N</u> o Proxy for:   | localhost, 127.0.0.1, visr                        | nja.eccf.su.ac.yu |        |   |
| <u>A</u> utomatic proxy | Example: .mozilla.org, .net<br>configuration URL: | t.nz, 192.168.1.0 | )/24   |   |
|                         |                                                   |                   | Reload |   |
|                         | ОК                                                | Cancel            | Help   |   |

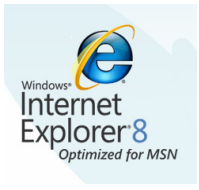

### Ukoliko koristite Internet Explorer pretraživač, proxy se podešava na sledeći način:

Tools -> Internet Options -> Kartica Connections -> Dugme LAN settings

| Image: Support of Support Support       Tools       Help         File       Edit       View       Favorites       Tools       Help         Pavorites       Pavorites       Delete       Browsing History       Ctrl+Shift+Del       E Ekonomic         Ekonomski fakultet       Subotica       Reopen Last Browsing Session       Ctrl+Shift+F       E Ekonomic         InPrivate       Filtering       Ctrl+Shift+F       InPrivate Filtering       Ctrl+Shift+F                                                                                                    |
|----------------------------------------------------------------------------------------------------|
| File       Edit       View       Favorites       Tools       Help                                                                                                    |
| Image: Support Support       Delete Browsing History       Ctrl+Shift+Del       E Ekonom         Image: Support Support |
| InPrivate Filtering Ctrl+Shift+F<br>InPrivate Filtering Settings                                                                                                    |
|                                                                                                    |
| Pop-up Blocker<br>SmartScreen Filter<br>Manage Add-ons                                                                                                    |
| Compatibility View<br>Compatibility View Settings                                                                                                    |
| Subscribe to this Feed<br>Feed Discovery<br>Windows Update                                                                                                    |
| Developer Tools F12                                                                                                    |
| Windows Messenger                                                                                                    |
| Internet Options Fakulteti                                                                                                    |

 $_{\rm Str.}4$ 

| Internet Options                                                                        |   |
|-----------------------------------------------------------------------------------------|---|
| General Security Privacy Content Connections Programs Advanced                          |   |
| Home page                                                                               |   |
| To create home page tabs, type each address on its own line.                            |   |
|                                                                                         | 3 |
| Use <u>c</u> urrent Use de <u>f</u> ault Use <u>b</u> lank                              |   |
| Browsing history                                                                        |   |
| Delete temporary files, history, cookies, saved passwords,<br>and web form information. |   |
| Delete browsing history on exit                                                         |   |
| Delete Settings                                                                         |   |
| Search                                                                                  |   |
| Change search defaults. Settings                                                        |   |
| Tabs                                                                                    |   |
| Change how webpages are displayed in <u>Settings</u><br>tabs.                           |   |
| Appearance                                                                              |   |
| Colors Languages Fonts Accessibility                                                    |   |
| OK Cancel Apply                                                                         |   |

Pojaviće se prozor sledećeg izgleda:

| Internet Options                                                          |   |
|---------------------------------------------------------------------------|---|
| General Security Privacy Content Connections Programs Advanced            |   |
| To set up an Internet connection, click Setup<br>Setup.                   |   |
| Dial-up and Virtual Private Network settings                              |   |
| Telenor Internet Add                                                      |   |
|                                                                           |   |
| Keniove                                                                   |   |
| Settings                                                                  |   |
| Choose Settings if you need to configure a proxy server for a connection. |   |
| Never dial a connection                                                   |   |
| O Dial whenever a network connection is not present                       | 4 |
| Always dial my derault connection                                         |   |
| Current None Set derault                                                  |   |
| Local Area Network (LAN) settings                                         |   |
| LAN Settings do not apply to dial-up connections.                         |   |
|                                                                           |   |
|                                                                           |   |
|                                                                           |   |
|                                                                           |   |

U delu "Proxy server" podesite parametre kao na sledećoj slici:

| Local Area Network (LAN) Settings                                                                                                    | ×       |
|----------------------------------------------------------------------------------------------------|---------|
| Automatic configuration Automatic configuration may override manual settings. To ensure use of manual settings, disable automatic configuration.  Automatically detect settings Use automatic configuration script Address                          | the     |
| Proxy server         Use a proxy server for your LAN (These settings will not apply dial-up or VPN connections).         Address:       proxy.uns.ac.rs       Port:       8080       Advance         Image: Bypass proxy server for local addresses | to<br>d |
| OK Cano                                                                                                    | el l    |